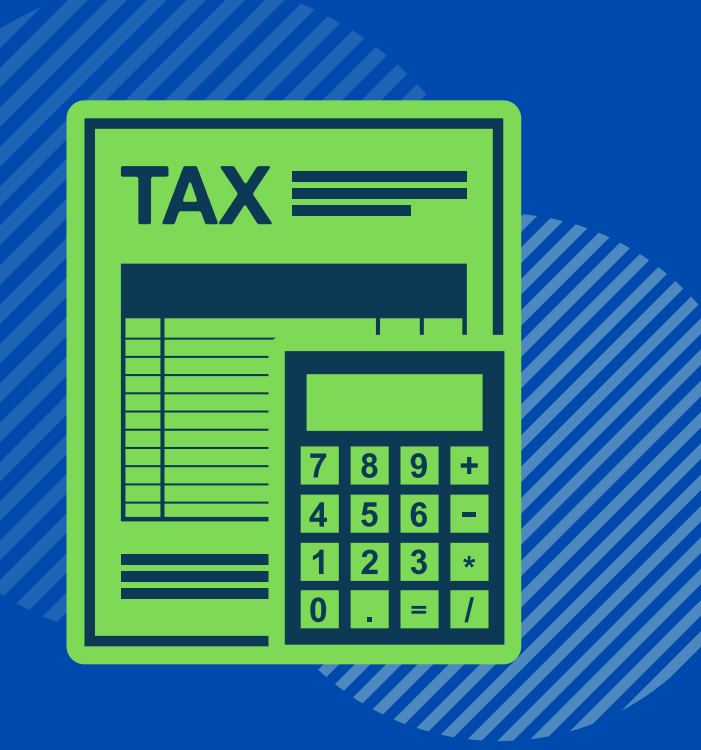

## A FRIENDLY REMINDER

## **YOUR W-2 IS ONLINE!**

You can review and print your W2 Form directly from OnePhilly Employee Self-Service (ESS).

WANT TO KNOW HOW TO ACCESS YOUR W-2 ONLINE?

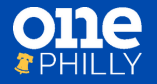

SEE THE DETAILS ON THE REVERSE SIDE OF THE POSTCARD.

## **HOW TO ACCESS YOUR W-2 ONLINE:**

1

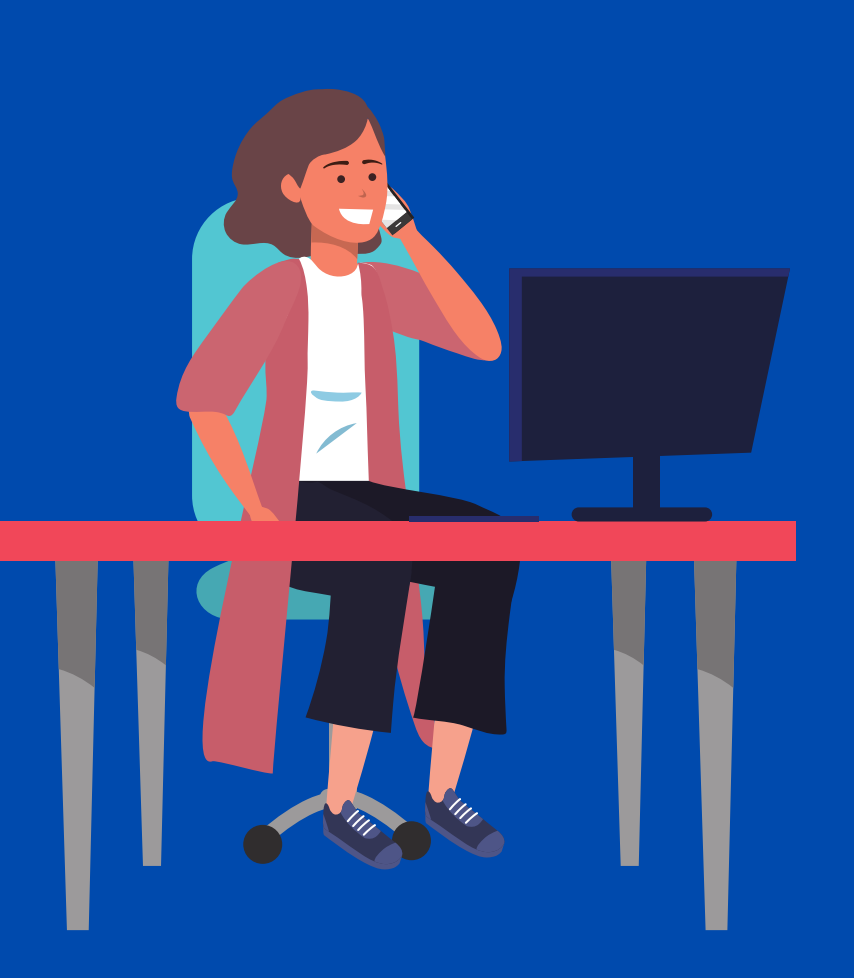

Go to <u>One Philly Sharepoint site</u> to download the View and Print Your W-2 job aid.

Log on to OnePhilly Employee
Self-Service (ESS). After you enter
your username and password, click
COP HR Employee Self Service
and then click Employee W2.

Click on the **PDF icon** 🔊 to access your W-2 form.

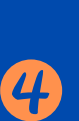

3

On the Form W-2 Wage and Tax Statement screen in ESS,

informational links are available to support you with navigating your W-2.

If you have any additional questions regarding your W-2, please contact your Department HR Manager.

If you need technical help, contact OnePhillyHelp@phila.gov or call 215-988-8038.

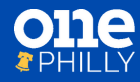

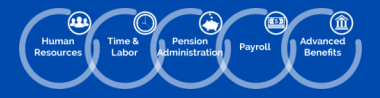